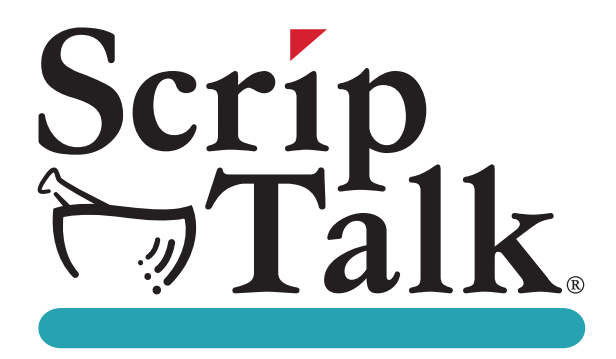

## ScripTalk® Talking Prescription Labels & ST400<sup>®</sup> ScripTalk Printer User's Manual

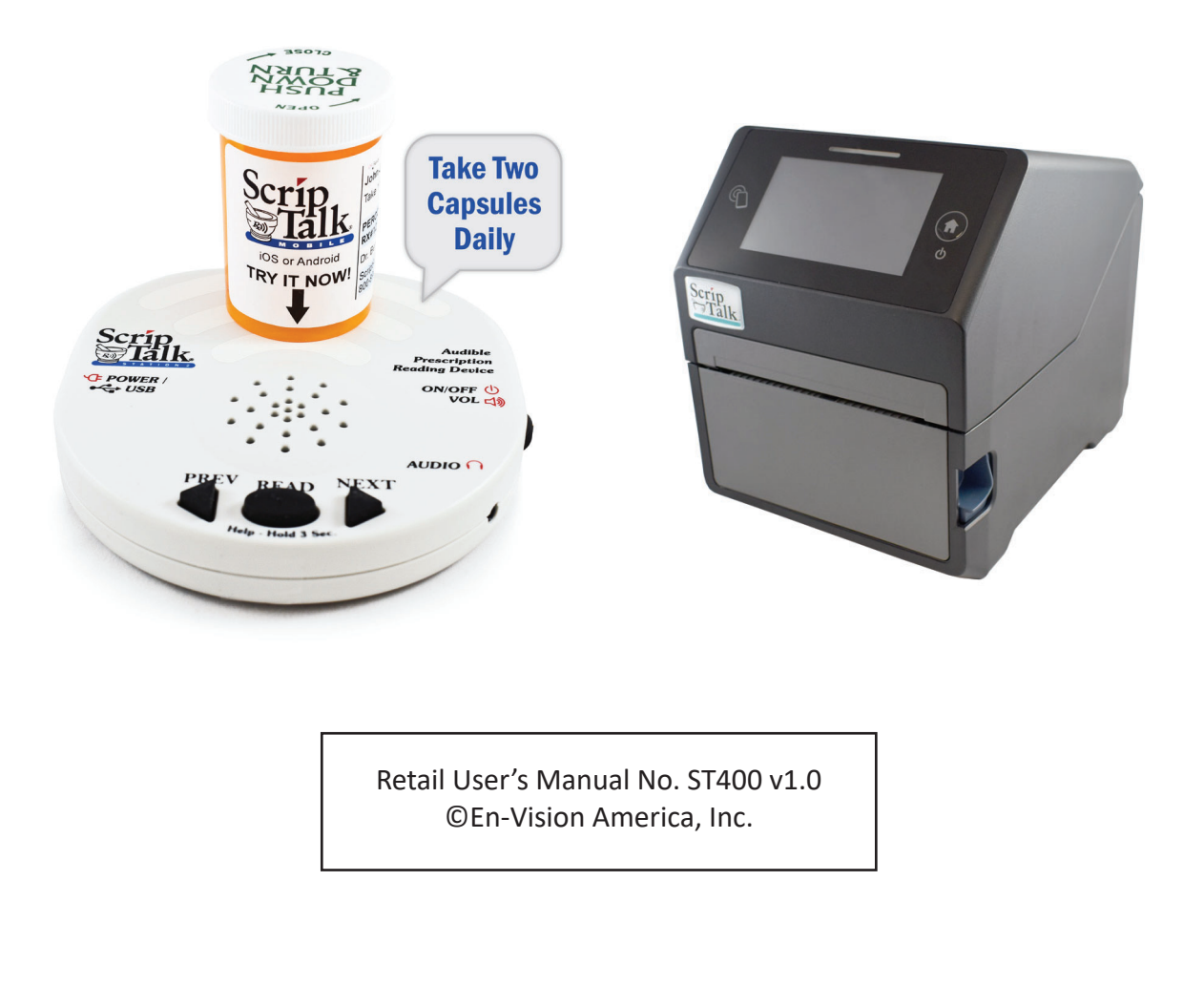

## **TABLE OF CONTENTS**

| INSTALLING SCRIPTABILITY SOFTWARE 1 |
|-------------------------------------|
| THE ST400 PRINTER 4                 |
| USING THE PRINTER15                 |
| UPDATING SCRIPTABILITY SOFTWARE25   |
| USER MANAGEMENT (SECURITY)26        |
| ABOUT THE PRINTER                   |
| TROUBLESHOOTING                     |
| ORDERING SUPPLIES                   |
| ENROLLING A PATIENT                 |

### **INSTALLING SCRIPTABILITY SOFTWARE**

Before you begin, close out of all programs since a restart may be necessary. Pause or disable anti-virus.

1

To begin installation, you'll need to be logged in as a Windows administrator.

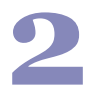

The software is pre-loaded on the provided flash drive. Insert the flash drive into your computer, navigate to the flash drive and double click on the file *'ScriptAbility\_Installation\_Setup\_x.x.x'* Or you may have received the software from a download link.

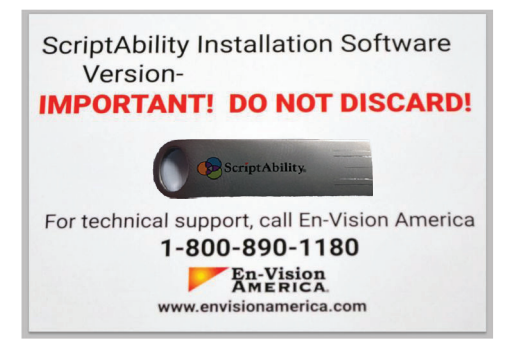

3

Click **'Yes'** if asked, "Do you want to allow the following program from an unknown publisher to make changes to this computer?"

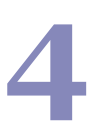

You will be greeted by the *"Welcome to ScriptAbility Setup"* dialogue box.

Click 'Next'.

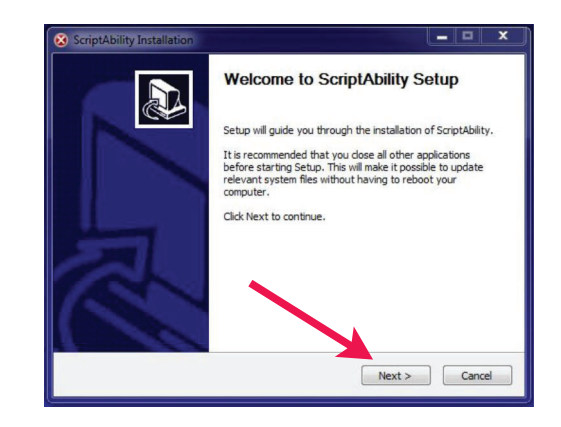

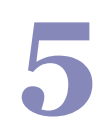

You can change the Destination Folder if desired (*not recommended*). The default is *C*:\*Program Files* (*x86*)\*ScriptAbility* 

Click 'Next'.

| choose the folder in which to install scriptAbility.                                                           |                                  | P               |
|----------------------------------------------------------------------------------------------------|----------------------------------|-----------------|
| Setup will install ScriptAbility in the following folder<br>and select another folder. Click Next to continue. | . To install in a different fold | er, dick Browse |
|                                                                                                    |                                  |                 |
|                                                                                                    |                                  |                 |
| Destination Folder<br>C:\Program Files (x86)\ScriptAbility\                                                    | Bri                              | owse            |
| Destination Folder           E:Program Files (x86)[ScriptAbility]           Space required: 180.3MB            | Br                               | owse            |
| Destination Folder  C: Yrogram Files (x86) (ScrptAbility)  Space required: 180.3MB Space available: 397.1G8    | Br                               | owse            |

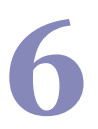

Leave the ScriptAbility and En-Vision USB Driver boxes checked.

Click 'Install'.

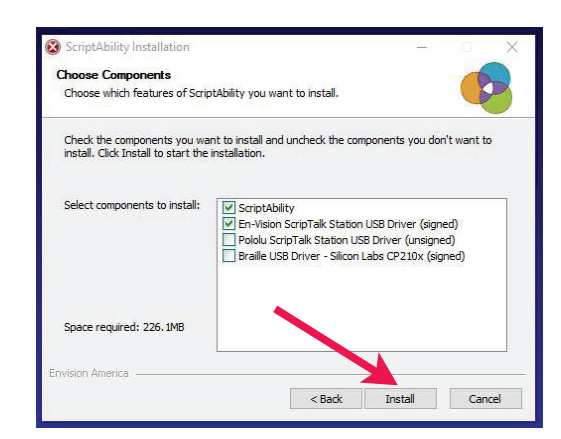

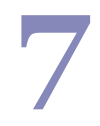

The En-Vision Driver installer dialogue box will appear.

Click 'Next'.

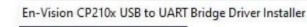

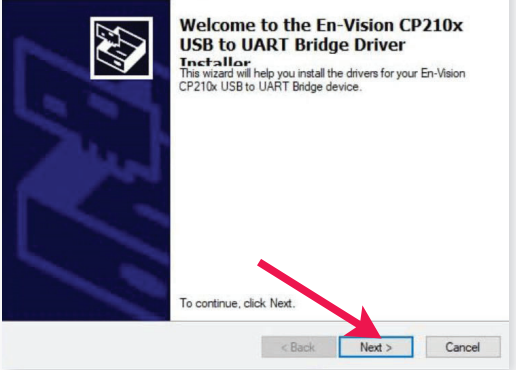

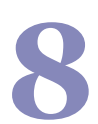

Click **'Finish'** to complete the installation.

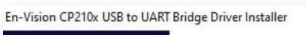

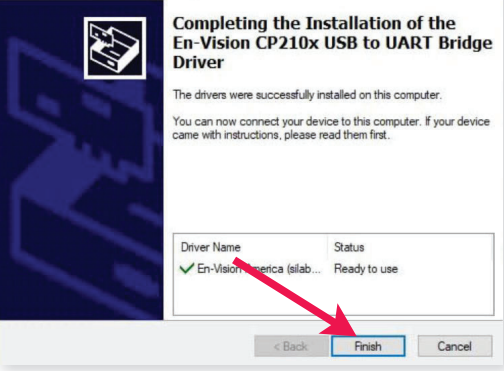

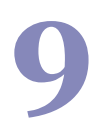

Click **'Next'** on the Installation Complete Step.

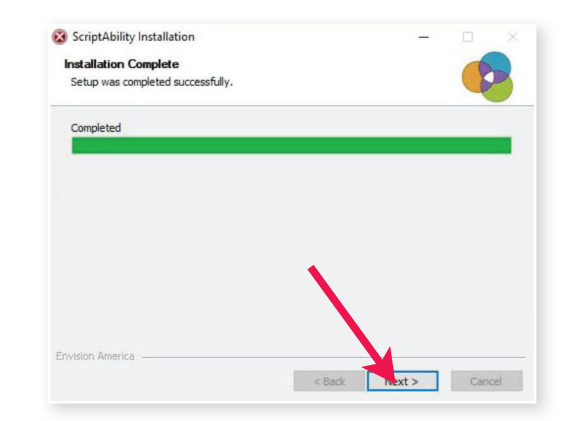

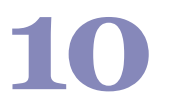

Leave the boxes checked to create shortcut icons.

Click 'Close'.

| 🐼 ScriptAbility Installatio                                                 | n                                                                                                    |                                                                     | _                               |                           | ×  |
|-----------------------------------------------------------------------------|----------------------------------------------------------------------------------------------------|---------------------------------------------------------------------|---------------------------------|---------------------------|----|
| Creating Shortcuts                                                          |                                                                                                    |                                                                     |                                 | 6                         |    |
| Enable or Disable Shortc                                                    | uts                                                                                                    |                                                                     |                                 | P                         | 2  |
| Choose the location                                                         | n for shortcuts                                                                                             |                                                                     |                                 |                           |    |
| Create a Deskt                                                              | op Icon                                                                                                    |                                                                     |                                 |                           |    |
| Create a Quick                                                              | Launch Icon                                                                                                 |                                                                     |                                 |                           |    |
| PLEASE NOTE:                                                                |                                                                                                    |                                                                     |                                 |                           |    |
| If you experience<br>programming un<br>disable USB por<br>manual or call to | e communication difficu<br>it after extended periods<br>wer suspension in Windo<br>ech support for assistan | Ities with the Sc<br>s of inactivity, yo<br>ows. Please refe<br>ce. | ripTalk<br>ou may r<br>r to the | Station<br>need to<br>use |    |
| Envision America                                                            |                                                                                                    |                                                                     |                                 |                           |    |
|                                                                             | <                                                                                                    | Back Clos                                                           | e                               | Cance                     | el |

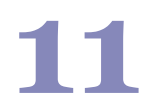

Click 'Yes' to reboot the computer.

| eating Shortcuts<br>inable or Disable Shortcuts                 |                                                 |   |
|-----------------------------------------------------------------|-------------------------------------------------|---|
| Choose the location for short                                   | cuts                                            |   |
| ScriptAbility Installation<br>A reboot is required to fini now? | 1<br>ish the installation. Do you wish to reboo | t |
|                                                                 | Yes No                                          | - |

**12** Or the

Once logged back into Windows, click on the ScriptAbility shortcut on your desktop.

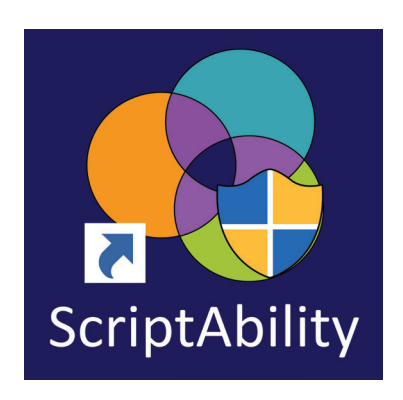

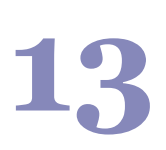

Click **'Yes'** if asked, "Do you want to allow the following program from an unknown publisher to make changes to this computer?"

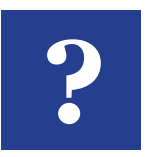

#### TIP:

Click the blue question mark on any tab or settings page to get helpful information and an explanation of features for that page.

### THE ST400 SCRIPTALK PRINTER

#### **INTRODUCTION**

Thank you for purchasing the ScripTalk Printer Model ST400.

It is recommended that you read carefully and become familiar with each section before installing and maintaining the printer.

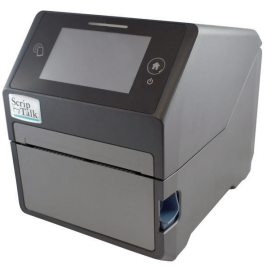

This section assists you in unpacking the printer from the shipping container. You will also be guided through a familiarization tour of the main parts and controls.

The following information is provided herein:

- Features of the printer
- Unpacking
- Parts identification

#### FEATURES OF THE PRINTER

The **ST400** is a 4-inch direct thermal RFID printer, with 4 ips print speed and 4GB of flash memory.

The key features of the **ST400** are:

- High Print Resolution with crisp printing quality (203dpi)
- Direct Thermal Printing no wax ribbon needed
- Ethernet LAN connectivity
- USB connectivity
- HF RFID
- Easy Media Loading no round media plates required
- Anti-Microbial casing is ideally suited for clinical environments
- Safety Top Cover Latch

#### **UNPACKING**

When unpacking the printer, take note of the following:

- The box should stay right-side up. Lift the printer out of the box carefully.
- Remove all packaging from the printer.
- Remove the accessory items from their protective containers.
- Set the printer on a solid, flat surface. Inspect the shipping container and printer for any sign of damage that may have occurred during shipping. Please note that En-Vision America shall hold no liability for any damage of any kind sustained during shipping of the product.

#### NOTES

- If the printer has been stored in the cold, allow it to reach room temperature before turning it on.
- Please do not discard the original packaging box and cushioning material after installing the printer. They may be needed in future, if the printer needs to be shipped for repairs.

#### **INCLUDED ACCESSORIES**

After unpacking the printer, verify that you have the following materials:

- User Manual
- Power Cable
- Power Supply
- 6-foot USB or 7-Foot RJ45 Ethernet Cable
- Thermal Printhead Cleaning Pen

Parts Identification Front View

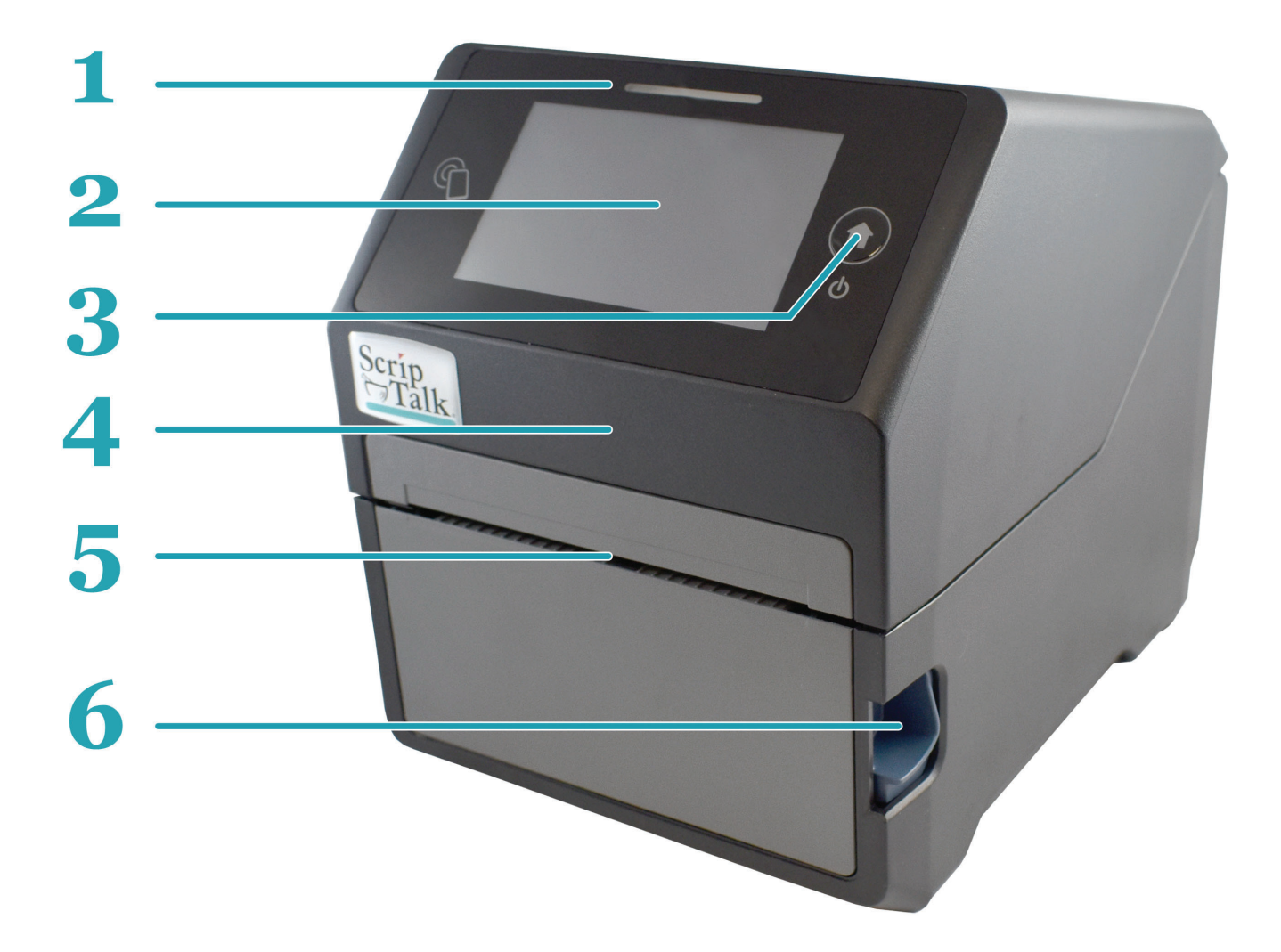

- **1 LED Status Indicator** 3 states: Online (blue), Offline (off), Error (red).
- **4.3" Full Color Touch Screen** Control and configure the printer with taps and swipes.
- **Home/Power Button** Press and hold to power ON or OFF. Press and release while ON to return to the main screen.
- **4 Top Cover –** Open this cover to load the label media.
- 5 Media Ejection Slot Opening for media output.
- **6 Cover Open/Close Latch** Push down on the cover release latch on the right side to open the Top Cover.

#### **PARTS IDENTIFICATION (cont.)**

#### **BACK VIEW**

7 **DC Input Power Terminal** – Supplies power to the printer by inserting the power plug via the power supply adapter.

8 USB Printing Terminal – Provides printing connectivity via USB.

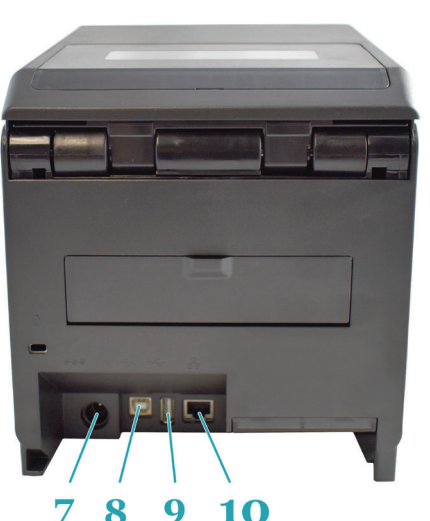

- USB Printer Update Terminal –
   Used to update the printer's firmware.
   WARNING: DO NOT USE UNLESS INSTRUCTED TO DO SO BY SCRIPTALK
   TECHNICAL SUPPORT.
- **10 LAN Interface Terminal** Provides network connectivity via an RJ-45 Ethernet port.

#### INTERNAL VIEW WITH TOP COVER OPEN

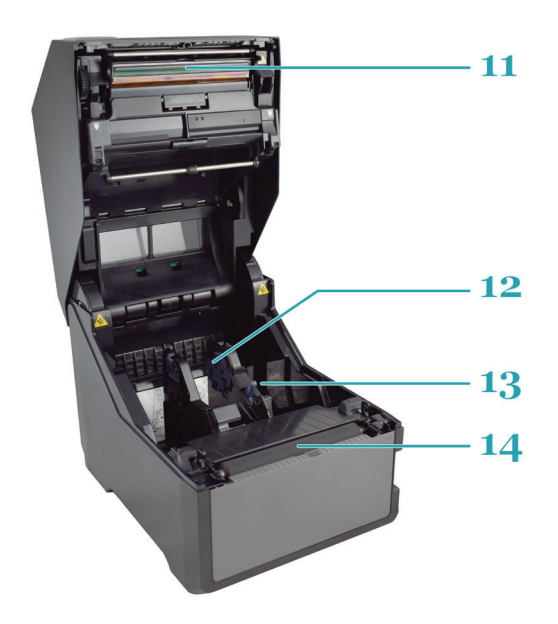

- 11 Print Head This component is used to print on the paper.
- **12 Roll Media Holder** Suspends the roll of labels for smooth feeding.
- **13** Platen Roller Feeds the labels.
- 14 Media Guide Slide Lever Push backwards to unlock the Roll Media Holder slides for width adjustment.

#### **INSTALLATION**

This section helps you with installing ScripTalk Talking Label media in the ST400, as well as adjustment instructions.

The following information is provided:

- Site Location
- Media Identification
- Loading Labels
- Connections
- Using the Touch Screen
- Passwords
- Network Configuration

#### **SITE LOCATION**

Consider the following when setting up the printer:

- Place the printer on a solid flat surface with adequate space. Make sure there is enough space above the printer to provide clearance for the top cover to swing open.
- Place it away from hazardous materials or dusty environments.
- Place it within operational distance of the host computer, within interface cable specifications.

#### **MEDIA IDENTIFICATION**

The ScripTalk Printer ST400 requires specific label stock that can only be purchased from En-Vision America. If you need more labels, email sales@envisionamerica.com or call 1-800-890-1180 to place your order.

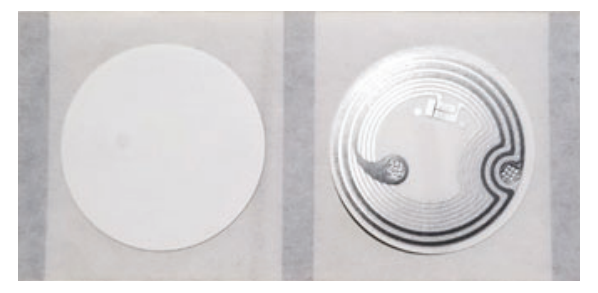

Part No. 00211-10K-500 ScripTalk Labels, 10K, 1", 500/roll

#### LOADING LABELS

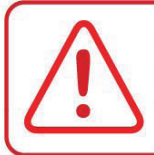

CAUTION: The print head and surrounding area will be hot if the printer has been on. Keep bare skin away from these areas to avoid injury.

 With the power supply off, push the cover open/close latch (1) on the right side to to unlock the top cover, and then open the top cover (2).

Make sure the cover rests firmly in the upright position so that it will not fall forward and injure you.

- 2. *Optional Step:* The width of the media holder should already be set when you receive the ST400. If the width seems off:
  - a. While holding the media guide slide lever
    (1), adjust the width of the media holder (2) to match the media size. To do this, move the media holder to its widest width, place a roll of ScripTalk Labels in between, then move the holder towards the center.
  - **b.** Release the **media guide slide lever (1)** when the proper width is set.

Load the media onto the media holder so that the labels
feed from the top of the roll. Pass the leading edge of the labels through the media guides and place it on top of the platen roller.

Note: The black line on the label backing will be down.

- 4. Gently close the top cover until it clicks into position.
- **5.** Connect the included power cable to the power supply.

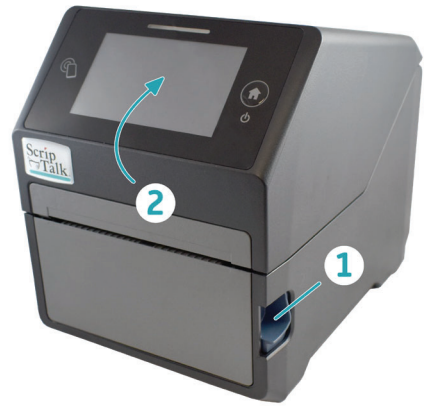

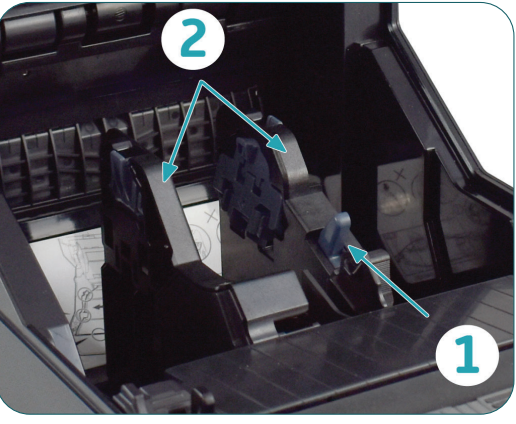

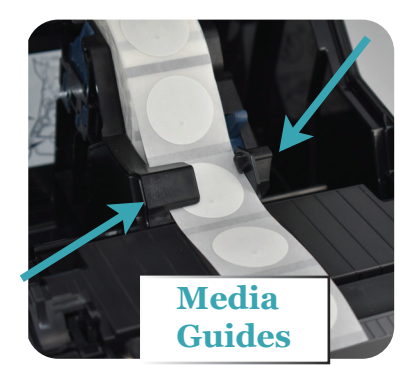

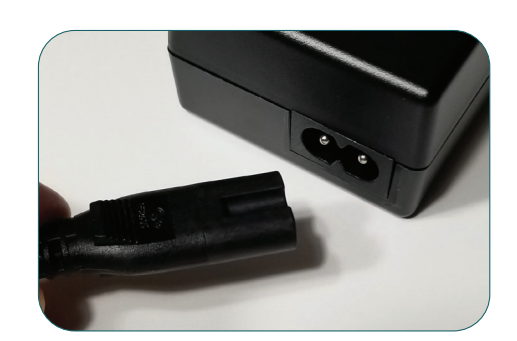

#### **POWER SUPPLY CONNECTION**

6. Plug the 3-prong plug of the power cable into a grounded wall outlet or a **grounded surge suppressor strip (recommended).** 

7. Plug the other end of the cable into the printer's DC Input Power Terminal.

8. Connect the printer to the ScriptAbility PC with a USB cable or to the network with a Cat5 or faster Ethernet cable.

**9.** Turn on the power with the **Home/Power** button.

Scrip

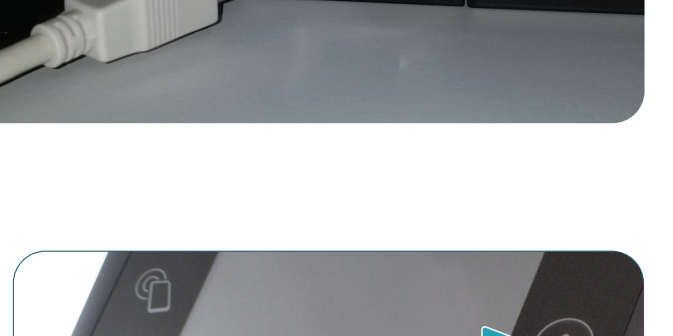

\*GD2 ATO CORPOR

0

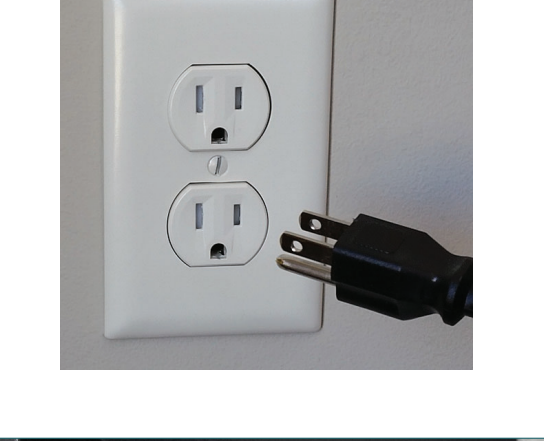

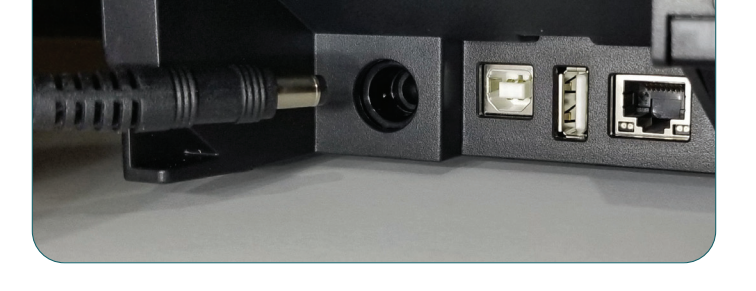

**10.** When the printer is done booting up, tap the blue "OFFLINE" button:

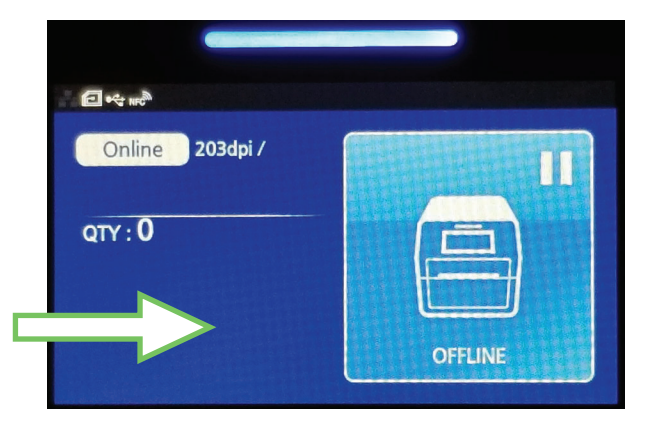

ONLINE

...

O +4 HE

QTY:0

Offline 203dpi /

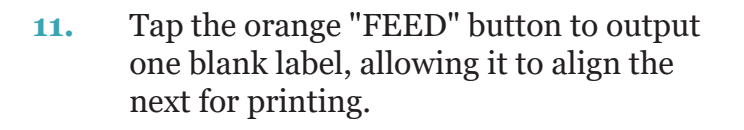

**12.** Tap the blue "ONLINE" button to make the printer ready to print.

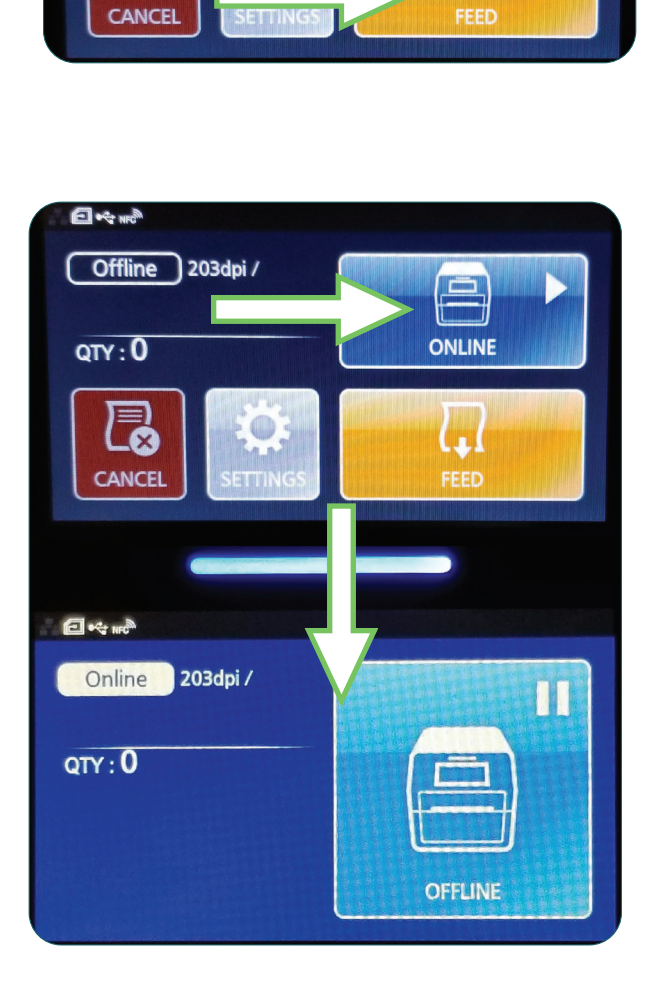

#### **USING THE TOUCH SCREEN**

The ST400's color LED touch screen provides easy access to nearly all of the information, settings, and features of the printer. This section will cover only those aspects relevant to using the printer for creating ScripTalk labels.

WARNING: It is recommended not to change any settings that are not covered in this section.

The following information is provided:

- Gestures
- Low Power Mode
- Powering Off
- Passwords
- Network Configuration

#### GESTURES

The printer's touch screen can be navigated with taps and swipes, much like a smartphone. Tapping is used to do things such as select buttons and place the cursor in text input fields. Swiping is used to scroll lists of options, either up and down, or right and left. When swiping to scroll, press firmly, and be sure to swipe passed the edge of the touch screen. This will help avoid unintended tapping.

#### LOW POWER MODE

After three minutes of no printing and no interaction with the touch screen, the printer will enter a low power mode. It will be necessary to tap either the Home button or touch screen once to bring it out of this low power mode and perform other actions. You will notice the screen brighten slightly when this occurs.

#### **POWERING OFF**

To turn the printer off, press and hold the Home/Power button until you see the screen below. Tap the checkmark button to confirm, or the 'X' to cancel.

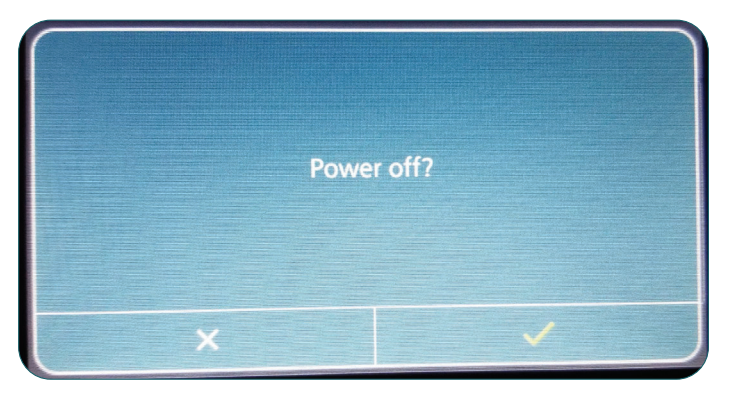

#### PASSWORDS

By default, the password requirement feature for the printer is enabled. *Note: This feature should not be disabled.* 

The touch screen interface and the printer's web admin – accessible via the printer's IP address in a web browser – have different usernames that share common passwords.

| Touch Screen | Web Admin | Default PW |
|--------------|-----------|------------|
| level1       | settings  | 0310       |
| manager      | service   | 6677       |
| admin        | factory   | *          |

\* The admin/factory password is reserved strictly for the manufacturer's personnel, and is not shared with the end user.

To change passwords, follow these steps:

- 1. Turn the printer on.
- 2. Tap the blue "OFFLINE" button.
- 3. Tap the "SETTINGS" button.
- 4. Use the 'level1' password to enter the System menu.
- 5. Swipe left or right, or use the left or right arrow button, to see the "System" button. Tap it.

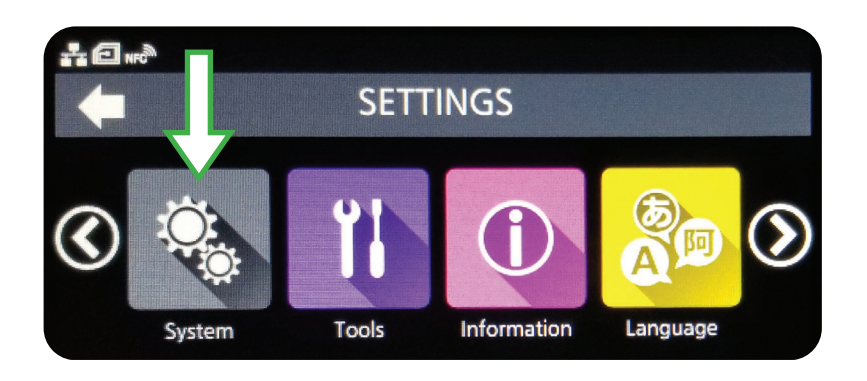

- 6. Scroll down and tap Password.
- 7. Scroll down and tap Change Password.

#### NETWORK CONFIGURATION

To set the printer's network configuration settings, follow the steps below.

- 1. Turn the printer on.
- 2. Tap the blue "OFFLINE" button.
- 3. Tap the "SETTINGS" button.
- 4. Use the 'level1' password to enter the System menu.
- 5. Tap the orange "Interface" button.

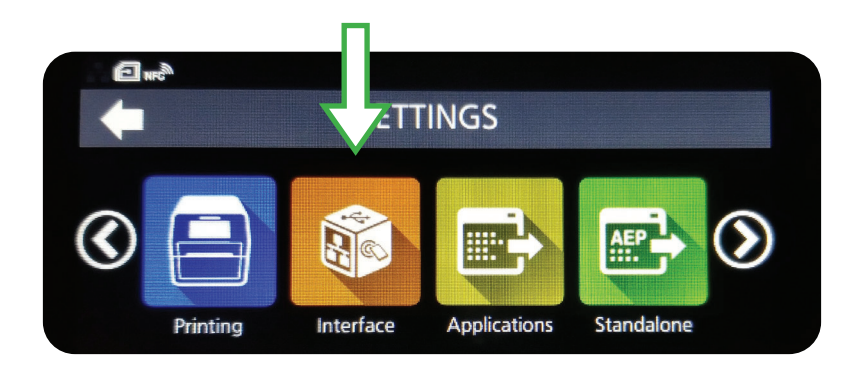

- 6. Tap through the following series of options: Network > Settings > LAN.
- 7. Tap "IPv4" or "IPv6".
- 8. Configure the printer's Mode for "Static".\*
- 9. Configure the printer's IP Address, Netmask, Gateway, and DNS.\*
- \* Use the checkmark button to save, and the "X" to cancel.

The settings should take effect after several seconds. The printer should not need to be restarted.

## **USING THE PRINTER**

Open the ScriptAbility software (*if it's not already open*) and click on **'Settings'** tab on the left.

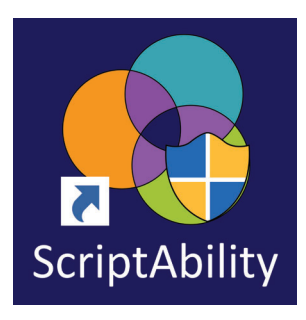

## 2

Check the box, then in the drop down menu, select *Enable ScripTalk Printer ST400 (1")*.

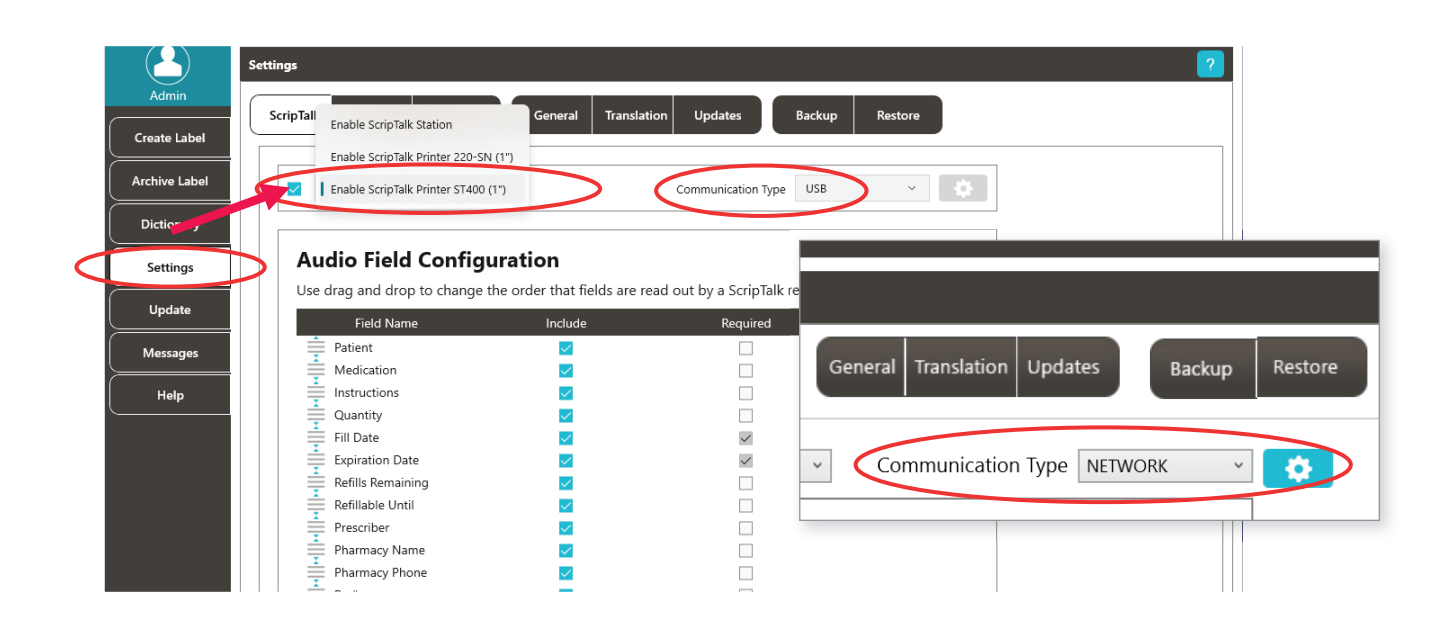

Select Communication Type you will be using, either USB or Network.

If you select Network, the gear icon will be enabled to set the printer's IP Address and Port. For guidance on Network Configuration, refer to section 3 *(page 13)*.

Your ScripTalk Printer ST400 is now set. Click the *'Create Label'* tab to continue.

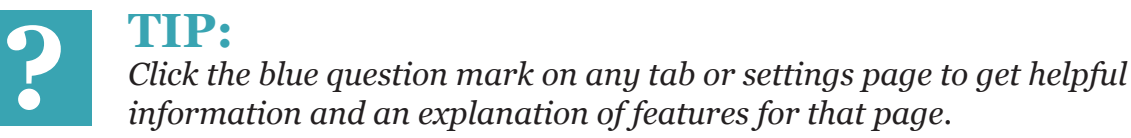

#### **ENTERING PRESCRIPTION DATA**

Enter the label information in each field as you want it to be spoken.

#### NOTES:

**A)** For patient name, enter first name, then last name.

**B)** Enter NDC# (*if you know it*) or you can use the NDC Search button. It will auto-populate medication name and warnings.

C) Use a hashtag (#) to insert a SIG from the Dictionary tab.

**D)** Enter prescriber as First and Last name. If prescribed by a doctor, precede with the name with *'Dr*.'

| ScriptAbility Pharmacy           | Application            | -                                                              | e x     |
|----------------------------------|------------------------|----------------------------------------------------------------|---------|
| () Admin                         | Display As 🗹 Fields 🗌  | ] Text Characters Remaining: 478 Language English (American) v | ?       |
|                                  | Prescription Loaded: * | Prescriptions to Program                                       |         |
| Create Label                     | A Rx #                 | 2233445 Get Rx 🚺 C:\Users\Public\Programs\ScriptAbility\L      |         |
| Archive Label                    | Vial ID                | Get Vial                                                       |         |
|                                  | B Patient              | Sam Smith                                                      |         |
| Dictionary                       | NDC #                  | 00093310701 NDC Search                                         |         |
| Sattings                         | Medication             | AMOXICILLIN 250 MG CAPSULE                                     |         |
| Seconds                          | Instructions           | Take Once a Day                                                |         |
| Undate                           | Quantity               | 30                                                             |         |
|                                  | Fill Date              | 3/1/2021 Format: MM//DD/YYYY                                   |         |
| Help                             | Use By                 | 4/1/2022 Format: MM//DD/YYYY                                   |         |
|                                  | Refillable Until       | 4/1/2021 Format: MM/DD/YYYY                                    |         |
|                                  | Refills Remaining      | 0                                                              |         |
|                                  | Prescriber             | Dr. Nye                                                        |         |
|                                  | Pharmacy Name          | En-Vision America                                              |         |
|                                  | Pharmacy Phone         | (800) 890 1180                                                 | 13      |
|                                  | Warnings               | 0002 0096 0275 0276 Set New Save As Delete                     | Archive |
|                                  | Other                  | Take with food Search File Names                               | 8       |
| APP Ver: 7.0.20<br>NDC Ver: 2101 | Е                      | Print ScriptView Print ScripTalk                               |         |

**E)** Pharmacist should use professional judgment to add important auxiliary information to the "Other" field. This will ensure that the patient gets this information, such as physical description of drug or medication condition it is intended to treat.

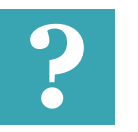

#### TIP:

Click the blue question mark on any tab or settings page to get helpful information and an explanation of features for that page.

#### **EDITING WARNINGS**

If you hover over each warning's box, you will see the warning text. You can edit prescription warnings, if needed.

To edit, click on 'Set'.

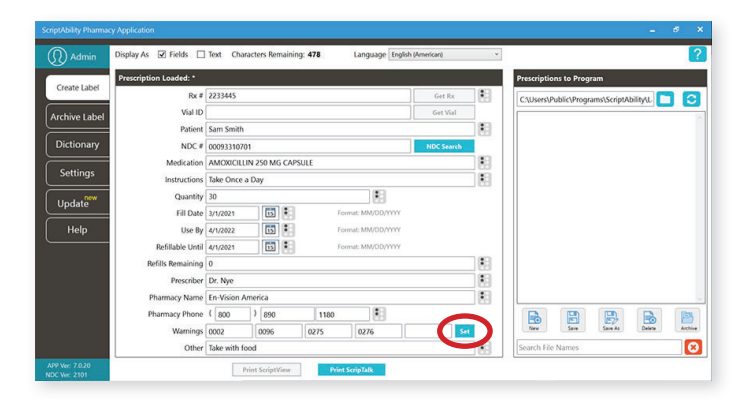

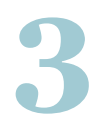

Individual and/or additional warnings may be selected.

To add a warning, double-click it, or select it and click the '*Add*' button.

| Search By | Add         0002         0096           Remove         0275         0276           Remove All         0276         xxxxxxxxxxxxxxxxxxxxxxxxxxxxxxxxxxxx |
|-----------|----------------------------------------------------------------------------------------------------|
|           | Description                                                                                                    |
| 0001      | May cause drowsiness. Alcohol and marijuana may intensify this effect. Use care when operating a vehicle, vessel (e.g., boat), or machinery.            |
| 0002      | Important: Finish all this medication unless otherwise directed by prescriber.                                                                          |
| 0003      | Take medication on an empty stomach one hour before or two to three hours after a meal unless otherwise directed<br>by your doctor.                     |
| 0004      | Do not take dairy products, antacids, or iron preparations within one hour of this medication.                                                          |
| 0005      | Medication should be taken with plenty of water.                                                                                                    |
| 0006      | May cause discoloration of the urine or feces.                                                                                                    |
| 0008      | Do not drink alcoholic beverages when using this medication.                                                                                            |
| 0009      | Some non-prescription drugs may aggravate your condition. Read all labels carefully. If a warning appears, check<br>with your doctor.                   |
| 0010      | Take with food.                                                                                                    |
| 0011      | Avoid prolonged or excessive exposure to direct and/or artificial sunlight while using this medication.                                                 |

4

To remove a warning, double-click it in the lower table, or select it in the upper right list and click *'Remove'*.

You may remove all of the warnings at once with the **'Remove All'** button.

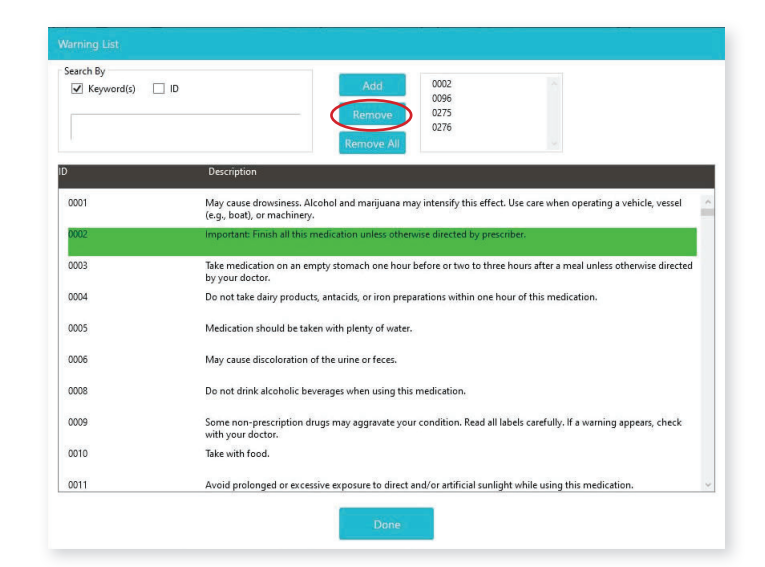

#### PRINTING THE SCRIPTALK RFID LABEL

Once the patient information and prescription information have been filled in accurately, click the *"Print ScripTalk"* button.

| ScriptAbility Pharmac            | cy Application         |               |                 |       |                  |                   |   | - 8 ×                                    |
|----------------------------------|------------------------|---------------|-----------------|-------|------------------|-------------------|---|------------------------------------------|
| () Admin                         | Display As 🗹 Fields 🗌  | Text Chara    | cters Remaining | : 458 | Language E       | nglish (American) | * | ?                                        |
|                                  | Prescription Loaded: * |               |                 |       |                  |                   |   | Prescriptions to Program                 |
| Create Label                     | Rx #                   | 2233445       |                 |       |                  | Get Rx            |   | C:\Users\Public\Programs\ScriptAbility\L |
| Archive Label                    | Vial ID                |               |                 |       |                  | Get Vial          |   |                                          |
|                                  | Patient                | Sam Smith     |                 |       |                  |                   |   |                                          |
| Dictionary                       | NDC #                  | 00093226801   | 8               |       |                  | NDC Search        |   |                                          |
| Continues.                       | Medication             | AMOXICILLIN   | 1 250 MG TAB C  | HEW   |                  |                   |   |                                          |
| Settings                         | Instructions           | Take Once a   | Day             |       |                  |                   |   |                                          |
| Undate                           | Quantity               | 30            |                 |       |                  |                   |   |                                          |
| Copulate                         | Fill Date              | 3/1/2021      | <b>II</b>       | F     | ormat: MM/DD/YYY | Y                 |   |                                          |
| Help                             | Use By                 | 4/1/2022      | 15 *            | F     | ormat: MM/DD/YYY | Y                 |   |                                          |
|                                  | Refillable Until       | 4/1/2021      | <b>15</b>       | F     | ormat: MM/DD/YYY | Ŷ                 |   |                                          |
|                                  | Refills Remaining      | 0             |                 |       |                  |                   |   |                                          |
|                                  | Prescriber             | Dr. Nye       |                 |       |                  |                   |   |                                          |
|                                  | Pharmacy Name          | En-Vision Am  | nerica          |       |                  |                   |   | · · · · · · · · · · · · · · · · · · ·    |
|                                  | Pharmacy Phone         | ( 800         | ) 890           | 1180  |                  |                   |   |                                          |
|                                  | Warnings               | 0054          | 0002            | 0096  | 0275             | 0276 Se           |   | New Save Save As Delete Archive          |
|                                  | Other                  | Take with foo | d               |       |                  |                   |   | Search File Names                        |
| APP Ver: 7.0.20<br>NDC Ver: 2101 |                        | Pri           | nt ScriptView   | Prin  | nt ScripTalk     | $\leftarrow$      |   |                                          |

A pop up will appear called **ScripTalk ST400 Printer Preview**. It will show you the spoken information to confirm. It will also show you a preview of the label.

The top of the label will display the **Rx number**. The bottom of the label will show the **patient's name**. If it looks correct, select the 'No. of copies,' and press *"Print.*"

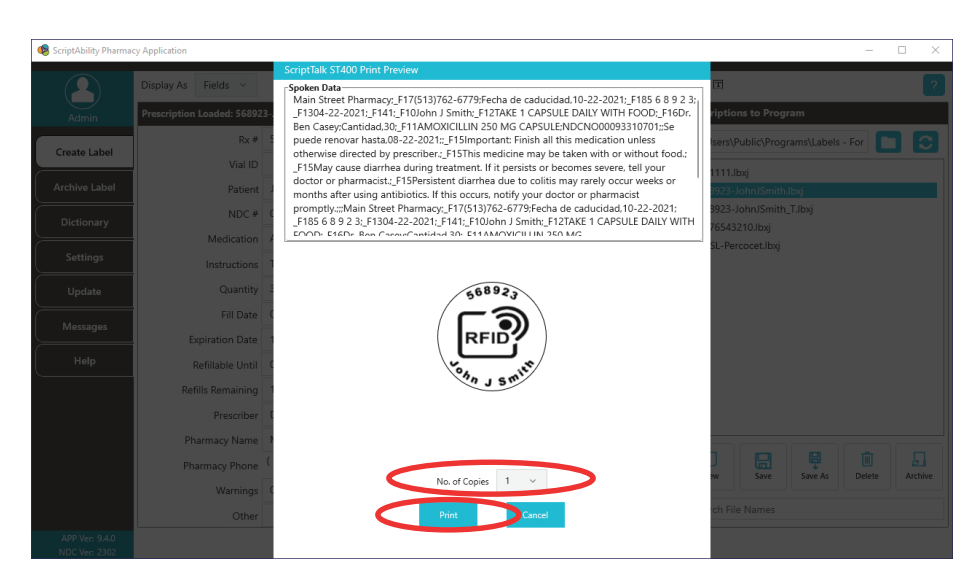

#### FINAL CHECK OF THE SCRIPTALK LABEL

Attach a RFID label to the medication container, along with the pharmacy printed label.

We recommend placing the RFID label on the container bottom. If it is not possible, place the RFID label near the printed label.

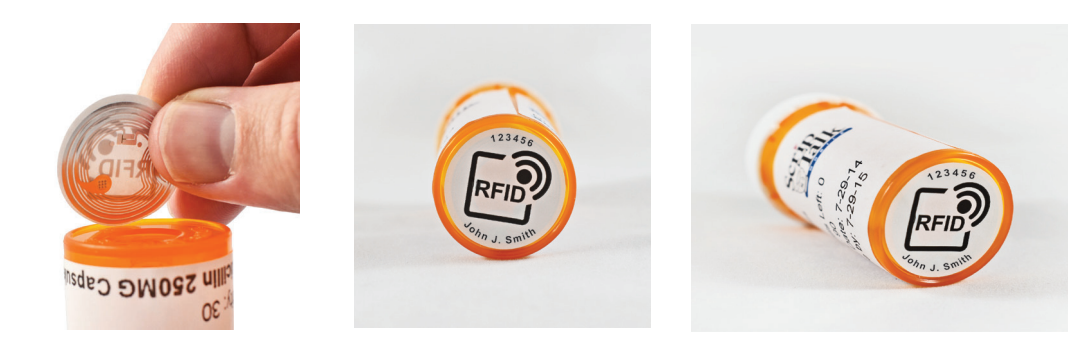

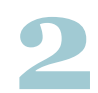

#### Use Hang Tags

When issuing a compliance pack or other prescription with high metallic content such as inhalers, birth control packs and metal tubes, utilize a hang tag to attach the RFID label.

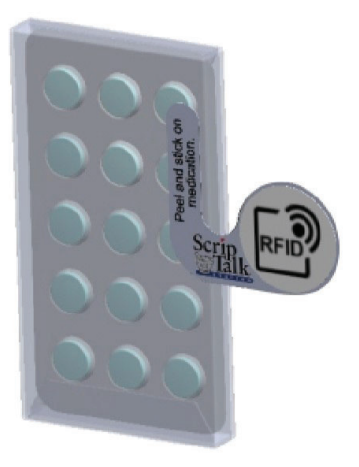

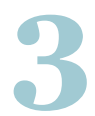

Place the prescription container on the top of the ScripTalk Station with the RFID label facing down.

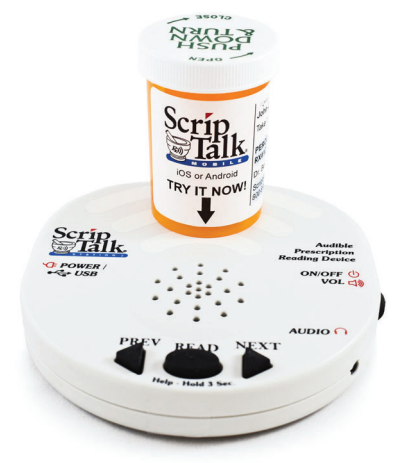

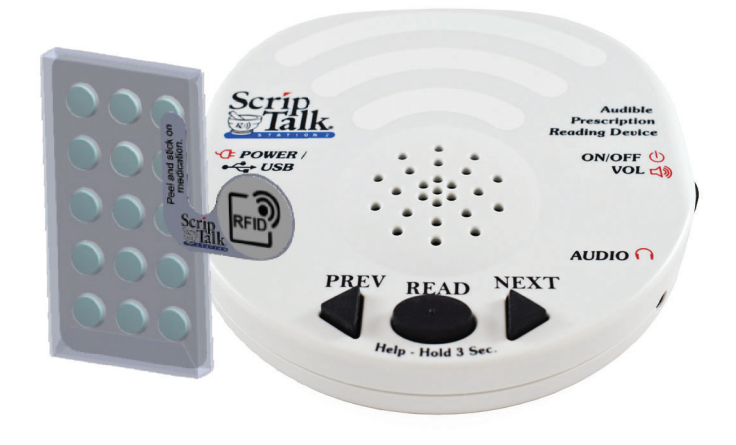

# 4

#### Final Check of ScripTalk Label

Leave the prescription container with the RFID label in place on the ScripTalk Station and press the oval **'***Read'* button once.

You can remove the container once the device begins to speak. Confirm the accuracy of the label.

The ScripTalk Station will not keep the data in its memory after 15 seconds of inactivity.

If the label is not correct, click *"Edit"* in the pop up and repeat this process until the information read out loud is accurate.

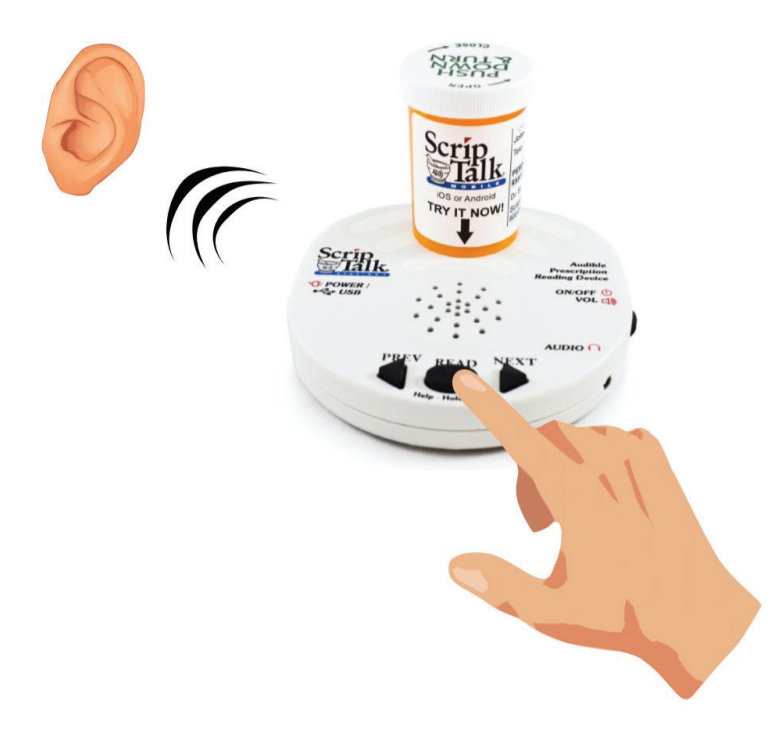

#### NOTE:

Place the ScripTalk Station in an area of the pharmacy that ensures HIPAA compliance privacy standards during the pharmacist's label verification.

#### **CORRECTION OF PRONUNCIATIONS**

If you encounter a word or name that is not being pronounced correctly, you may enter a correction in the dictionary.

Open the **'Dictionary'** tab and go to the **'Pronunciations'** page.

Click 'Add'.

Enter the word that is being mispronounced in the *'Entry'* field.

Then enter the phonetic spelling in the '*Replacement*' field.

Click 'OK'

Program the label and check for correct pronunciation. If you need to adjust, highlight the desired entry and click **'Edit'**. Repeat these steps until correct pronunciation is attained.

| Prenunciations SIG Code:                                                             |                 |
|--------------------------------------------------------------------------------------|-----------------|
| Admin Pronunciations For replacements during ScripTalk programming for better pronun | iciation.       |
| Archive Label                                                                        | ·               |
| Dictionary                                                                           |                 |
| Settings                                                                             |                 |
| Update                                                                               |                 |
| Help                                                                                 |                 |
|                                                                                      |                 |
|                                                                                      |                 |
|                                                                                      |                 |
| APP Ver: 84.0                                                                        | Budum Datasa    |
| NDC Ver: 2109                                                                        | Consult Restore |
|                                                                                      |                 |
|                                                                                      |                 |
| Add dictionary item                                                                  |                 |
| Add dictionary item                                                                  |                 |
| Add dictionary item<br>Entry                                                         |                 |
| Add dictionary item<br>Entry                                                         |                 |
| Add dictionary item                                                                  |                 |
| Add dictionary item Entry Replacement                                                |                 |
| Add dictionary item Entry Replacement                                                |                 |
| Add dictionary item Entry Replacement                                                |                 |
| Add dictionary item Entry Replacement                                                |                 |
| Add dictionary item Entry Replacement OK                                             | Cancel          |
| Add dictionary item Entry Replacement OK                                             | Cancel          |

#### **ADDING TRANSLATION**

#### \*Translation is an add-on annual subscription service.

Call 1-800-890-1180 and ask for sales if you would like this service.

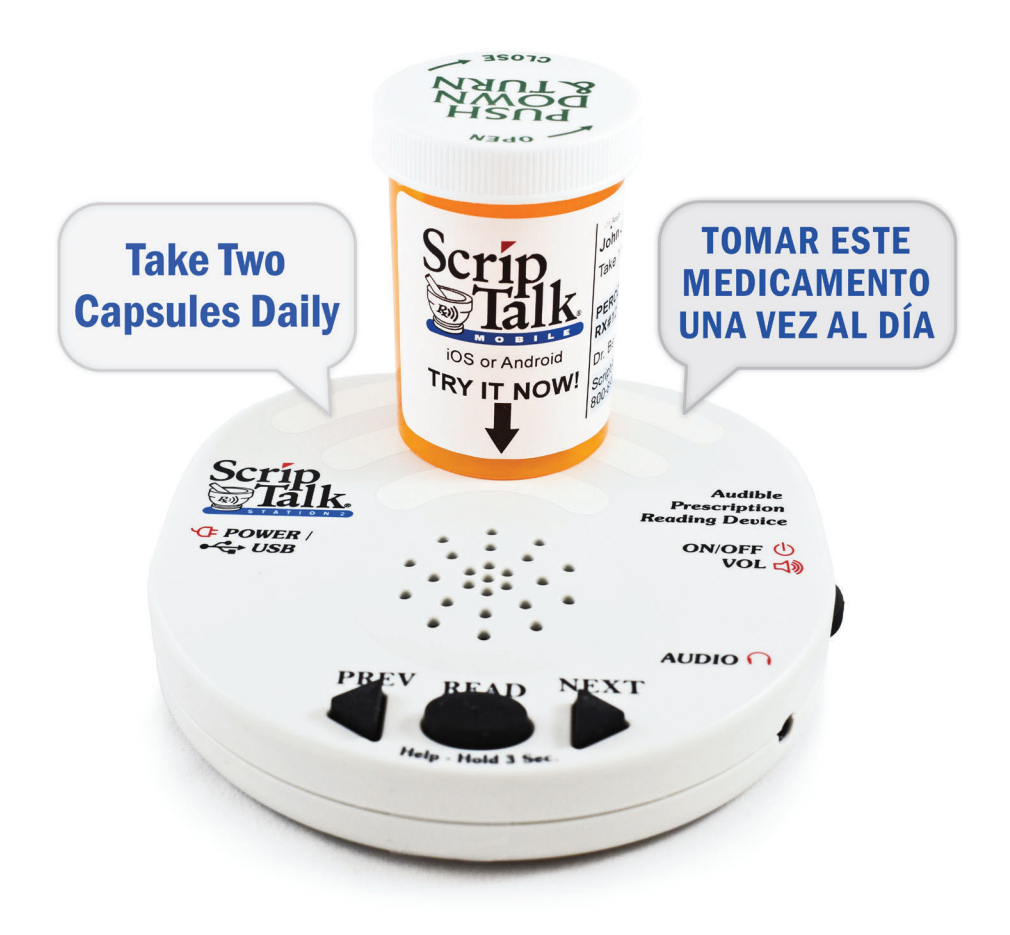

#### ENSURING YOUR PATIENT HAS THE PROPER DEVICE

Providing translation with ScripTalk requires your patient have the proper device.When submitting the Patient Approval Form *(see page 39)*, **a language must be specified** to ensure proper language configuration. The ScripTalk Station Reader is not a translator.

#### **ADDING TRANSLATION (CONT.)**

#### Adding Translation Credentials

You will receive an API username and key.

Go to **'Settings**> **Translation'**, check the 'Enable

*translations (admin only)*' checkbox, and enter the username and key.

| ScriptAbility Pharmac            | y Application                                                                                       | - 8 X |
|----------------------------------|----------------------------------------------------------------------------------------------------|-------|
| () Admin                         | Settings 🥖                                                                                          | 2     |
| Create Label                     | Scriptalk 7 ville ScriptView General Translation Updates Backup Restore                             |       |
| Archive Label                    | To a see translation for ScriptView Instructions and Warnings, you will need API credentials and an |       |
| Dictionary                       | Enable translations (admin only)                                                                    |       |
| Settings                         | API usemame:                                                                                        |       |
| Update                           | API Key.                                                                                            |       |
| Liele                            |                                                                                                    |       |
| Неір                             |                                                                                                    |       |
|                                  |                                                                                                    |       |
|                                  |                                                                                                    |       |
|                                  |                                                                                                    |       |
|                                  |                                                                                                    |       |
| APP Ver: 7.0.20<br>NDC Ver: 2101 |                                                                                                    |       |

2

Once setup, use the language drop-down menu on the Create Label tab to choose the desired language.

A *"T"* button will appear.

Click on the **T** button.

| ScriptAbility Pharmacy A         | upplication                |                   |                  |                 |                   |            |   |                |                |                   |        | 6 X   |
|----------------------------------|----------------------------|-------------------|------------------|-----------------|-------------------|------------|---|----------------|----------------|-------------------|--------|-------|
| () Admin                         | Display As 😿 Fields 🗌 Text | Character         | rs Remaining: 47 | 8 Langu         | ige Spanish (Amer | rican)     | ( |                | ←              |                   |        | 2     |
| -                                | Prescription Loaded: *     |                   |                  |                 |                   |            |   | Prescriptions  | to Program     |                   |        |       |
| Create Label                     | Rx#                        | 2233445           |                  |                 |                   | Get Rx     |   | C:\Users\Pub   | lic\Programs\S | riptAbility\Label | s 🔽    | 0     |
| Archive Label                    | Vial ID                    |                   |                  |                 |                   | Get Vial   |   |                |                |                   |        | 8     |
|                                  | Patient                    | Sam Smith         |                  |                 |                   |            |   |                |                |                   |        |       |
| Dictionary                       | NDC #                      | 00093310701       |                  |                 |                   | NDC Search |   |                |                |                   |        |       |
|                                  | Medication                 | AMOXICILLIN 250   | MG CAPSULE       |                 |                   |            |   |                |                |                   |        |       |
| Settings                         | Instructions               | Take Once a Day   |                  |                 |                   |            |   |                |                |                   |        |       |
| Update                           | Quantity                   | 30                |                  |                 | 9                 |            |   |                |                |                   |        |       |
|                                  | Fill Date                  | 3/1/2021          | 335              | Format: MM/C    | i0/YYYY           |            |   |                |                |                   |        |       |
| Help                             | Use By                     | 4/8/2022          | 433              | Format: MM/C    | 0/1111            |            |   |                |                |                   |        |       |
|                                  | Refillable Until           | 4/1/2021          | 415              | Format: MM/D    | ID/YYYY           |            |   |                |                |                   |        |       |
|                                  | Refills Remaining          |                   |                  |                 |                   |            |   |                |                |                   |        |       |
|                                  | Prescriber                 | Dr. Nye           |                  |                 |                   |            |   |                |                |                   |        |       |
|                                  | Pharmacy Name              | En-Vision America |                  |                 |                   |            |   |                |                |                   |        | 4     |
|                                  | Pharmacy Phone             | ( 800 )           | 890              | 1180            | 9                 |            |   |                |                | B                 |        | B     |
|                                  | Warnings                   | 0002              | 0096             | 0275 0276       |                   | Set        |   | Nes            | Sava           | San Al            | penela | Altha |
|                                  | Other                      | Take with Food    |                  |                 |                   |            |   | Search File Na | imės           |                   |        | 8     |
| APP Ver: 7.0.20<br>NDC Ver: 2101 |                            |                   | Print ScriptView | Print ScripTalk |                   |            |   |                |                |                   |        |       |

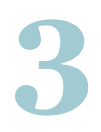

Choose the desired paraphrase and click on the *'Translate'* button.

Click 'Couldn't find an acceptable paraphrase?' for options for problematic results.

| Choose an acc          | eptable paraphrase version of the SIG below |
|------------------------|---------------------------------------------|
| RIGINAL: Take one      | e capsule three times daily                 |
| RAPHRASES              |                                             |
| AKE 1 CAPSULE 3 T      | IMES A DAY EVERY DAY.                       |
| AKE 1 CAPSULE 3 T      | IMES A DAY. TAKE THIS MEDICINE EVERY DAY.   |
| AKE 1 CAPSULE 3 T      | IMES A DAY. TAKE EVERY DAY.                 |
| ARE FEAT SOLE(3).      | IARE 5 HIMLS A DAT EVENT DAT.               |
| uldn't find an accepta | ble paraphrase? Click here.                 |
|                        | Translate Cancel                            |

# 4

Translation will be applied to the instructions and warnings. Impacted fields will become highlighted.

**TIP:** Roll your mouse over the highlighted fields to see the original English instructions and warnings.

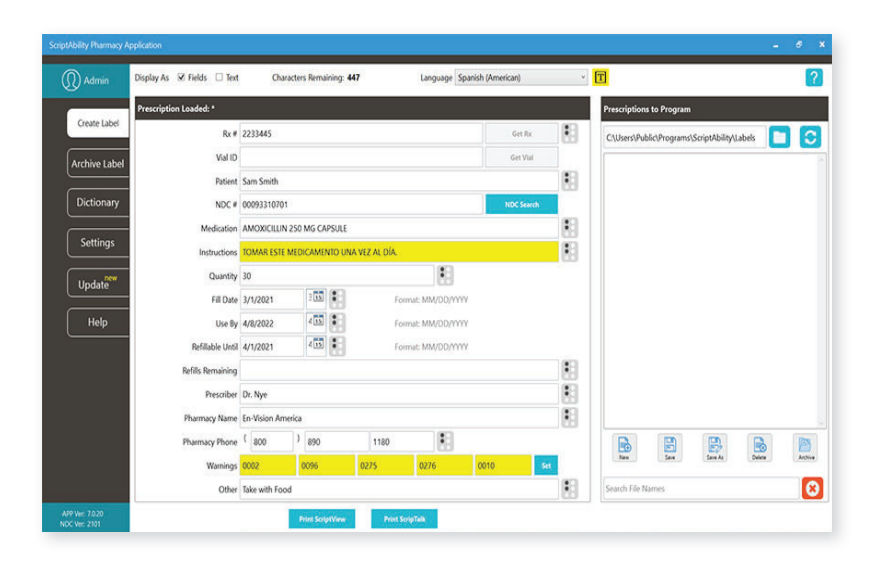

#### UPDATING SCRIPTABILITY SOFTWARE

|                                        | Update                                                                                             |        |
|----------------------------------------|----------------------------------------------------------------------------------------------------|--------|
| Admin<br>Create Label<br>Archive Label | ScriptAbility Pharmacy Software<br>Installed version: 8.5.0<br>Update version: 8.5.1<br>Change Log |        |
| Dictionary<br>Settings<br>Update       | NDC Database<br>Installed version: 2109<br>Update version: 2110                                    |        |
| Update <sup>new</sup><br>Help          | Update version: 2110                                                                               | Update |

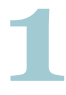

Go to the "Update" tab.

Check the box for the update(s) you would like.

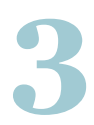

Click the *"Update"* button.

**NOTE:** Updates must be enabled in Settings > Updates to be available. Only Windows admins can update the software.

#### **USER MANAGEMENT**

(SECURITY)

# Within ScriptAbility, there is a security feature for login of users to the software. This feature allows for the creation of two types of user within the ScriptAbility Pharmacy Application: Admin and Standard.

To enable User Management, you must be a PC admin.

Go to Settings > General, and check the box for "Enable User Management."

| ScriptAbility Pharmad | Application                                                                    |                |
|-----------------------|--------------------------------------------------------------------------------|----------------|
|                       | ettings                                                                        |                |
| Admin                 | ScripTalk Braille ScriptView General Translation Updates                       | Backup Restore |
| Archive Label         | Date Format MM//DD/YYYY ×                                                      |                |
| Dictionary            | Allow label files to be caved ( lbva)                                          |                |
| Settings              | Prescription Data Interface  Enable Interface  License                         |                |
| Update                | Pharmacy Software None                                                         |                |
| Help                  | License expires in: 3371 day(s) UID: 049226D763EB                              |                |
|                       | History Logging                                                                |                |
|                       | Number of months to keep logs 12  Disk space currently used by logs: 876.85 KB |                |
|                       | Lise Wanagement                                                                |                |
|                       | ☑ Enable User Management                                                       |                |
|                       | Patient schemation Hotling New Jose                                            |                |

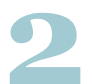

When checked, you will be asked to confirm by restarting your computer:

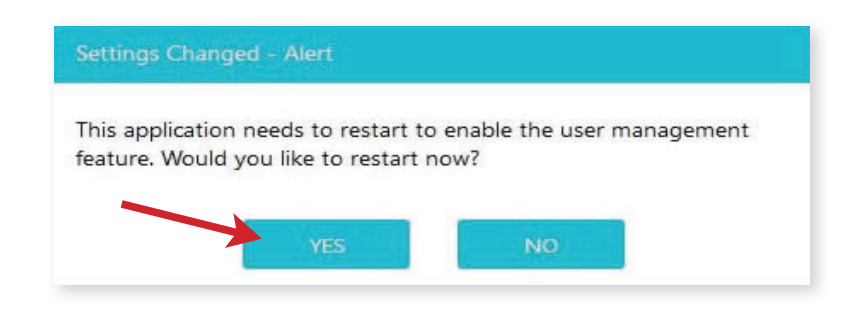

3

When you confirm by clicking the *"OK"* button, the software will restart.

It will then prompt you to enter a username and password for the first ScriptAbility Pharmacy Application admin.

- Username must be 3-30 characters.
- Password must be 8-30 characters and may consist of numbers, letters, spaces, and special characters.

Once completed, go to *Settings > User Management* to Add, Edit, or Delete Users, or to change passwords.

| Use | Registration          |
|-----|-----------------------|
|     | Script                |
|     | Ability<br>Full Name: |
|     | Username:             |
|     | Password:             |
|     | Confirm Password:     |
|     | Create User           |

#### ADMIN

These users may perform any action within the software, such as:

- Create ScripTalk, ScriptView, and Braille Labels.
- Save, Archive, and Delete label files.
- Add, edit, and delete Dictionary entries.
- Change anything within Settings.

**NOTE:** This may be limited by privileges granted to the user by the operating system (e.g., Windows).

• Update the application itself and the NDC warnings database.

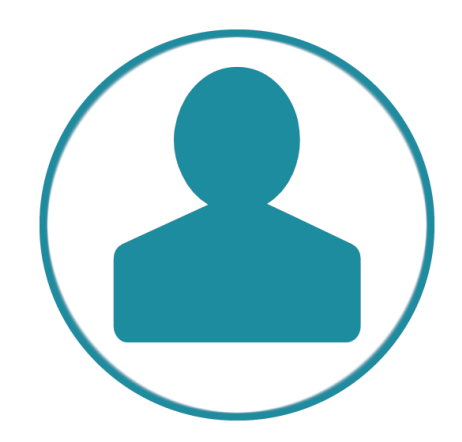

#### **STANDARD**

These users may do the following by default:

- Create ScripTalk, ScriptView, and Braille Labels.
- Save, Archive, and Delete label files.
- Add, Edit, and Delete Dictionary entries.
- Change a limited set of options within Settings.
- Update the NDC warnings database.

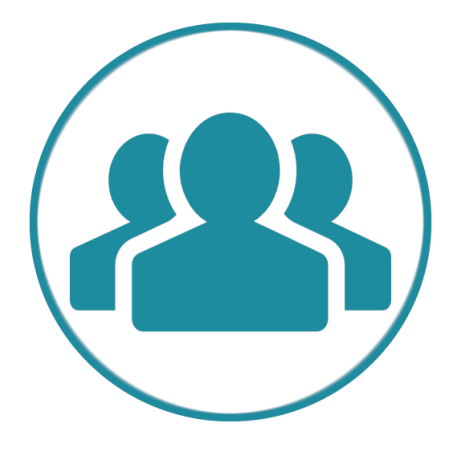

#### **ADDING A USER**

- 1. Click the "New User" button.
- **2.** Enter the user's Full Name.
- **3.** Enter the Username the user will log in with. *Username must be 8-12 characters*.
- **4.** Enter a Password for the user. *Password must be 8-12 characters and may consist of numbers, letters, spaces, and special characters.* The user or an admin may change the password at any time.
- **5.** Select the user's Access level.
- 6. Click the "Save Changes" button.

| ScriptAbility Pharmacy          | - Application                                                                           | . @ × |
|---------------------------------|-----------------------------------------------------------------------------------------|-------|
|                                 | Settings                                                                                | ?     |
| JennaReed2.                     | ScripTalk Braille ScriptView General Translation Updates Backup Restore User Management |       |
| Archive Label                   | User Information Users                                                                  |       |
| Dictionary                      | Full Name: JennaReed25                                                                  | ~     |
| Settings                        | Username:                                                                               |       |
| Update                          | Password:                                                                               |       |
| Help                            | Access:                                                                                 |       |
|                                 |                                                                                         |       |
|                                 |                                                                                         | ~     |
| OS: Admin                       | Change Password Edit Save changes Cancel New User Delete Use                            | 97    |
| APP Ver: 8.0.0<br>NDC Ver: 2104 |                                                                                         |       |

#### **EDIT A USER**

- 1. Select the user to edit.
- 2. Click the "*Edit*" button.
- 3. Make any changes.
- 4. Click the "Save Changes" button.

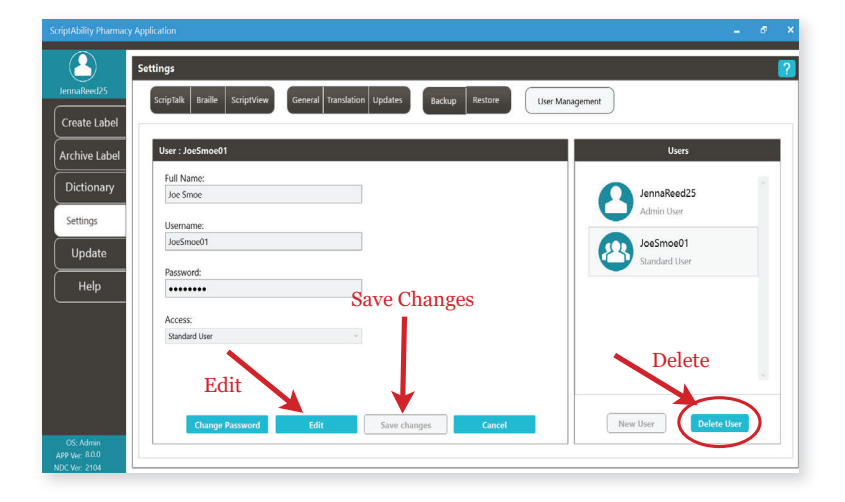

#### **DELETE USER**

- **1.** Select the user to delete.
- 2. Click the "Delete" button.
- 3. Click "Yes" to confirm.

#### **CHANGE A PASSWORD**

- **1.** Select the user.
- 2. Click the "Change Password" button.
- **3.** Enter the user's current password.
- **4.** Enter the user's new password. *Password must be 8-12 characters and may consist of numbers, letters, spaces and special characters.*
- **5.** Enter the user's new password.
- 6. Click the *"Update"* button.

| ScriptAbility Pharmac           | / Application                                                                       | - Ø ×             |
|---------------------------------|-------------------------------------------------------------------------------------|-------------------|
|                                 | Settings                                                                            | 2                 |
| JennaReed25                     | ScripTalk Braille ScriptView General Translation Updates Backup Restore User Manage | gement            |
| Archive Label                   | User : Joe5moe01                                                                    | Users             |
| Dictionary                      | Full Name:<br>Joe Smoe                                                              | JennaReed25       |
| Settings                        | Usemame:                                                                            | Admin Oser        |
| Update                          | Joesmoeu i                                                                          | Standard User     |
| Help                            | rosswolu.                                                                           |                   |
|                                 | Access:                                                                             |                   |
|                                 | Standard User                                                                       | Change Password   |
|                                 |                                                                                     | Old Password:     |
| OS: Admin                       | Change Password Edit Save changes Cancel                                            | New Password:     |
| APP Ver: 8.0.0<br>NDC Ver: 2104 |                                                                                     | Confirm Password: |
|                                 |                                                                                     |                   |
|                                 |                                                                                     | Update Cancel     |

#### **ABOUT THE PRINTER**

This section will cover environmental precautions, power supply, trouble shooting, cleaning and specifications.

#### PRECAUTIONS FOR LOCATION AND ENVIRONMENT

Be sure the surface the ST400 printer is sitting on and the environment around it satisfy the following characteristics for reliable and safe operation.

- Place the printer on a surface that is flat, level, and free from vibration
- Avoid environments with high temperature and humidity, and ones where rapid changes to temperature and humidity are possible
- Avoid locations where the printer may be exposed to water, oil, dust, or direct sunlight

\*Failure to adhere to the recommendations listed above may result in a shortened life span for the printer.

#### **POWER SUPPLY**

To avoid the risk of malfunction, follow these guidelines for supplying power to the printer:

- Use only the power supply included with the ST400
- Plug the power supply into a grounded power outlet

• Avoid plugging the power supply into an outlet shared by or near a heater, refrigerator, or other large appliance that draws a large amount of power.

#### REPAIR

Before returning any equipment to En-Vision America for warranty or out-of-warranty repair, contact ScripTalk Printer Technical Support for troubleshooting assistance.

> **Phone: 800-890-1180** Email: support-sa@envisionamerica.com

**En-Vision America, Inc.** 825 4th Street West, Palmetto, FL 34221

#### www.envisionamerica.com

© Copyright 2023 En-Vision America, Inc. All rights reserved.

#### TROUBLESHOOTING

#### Label Output Problems

Most ScripTalk Printer troubleshooting scenarios fall into one of two categories: No Output or Faulty Output.

#### No Output

If the printer is not outputting any labels:

- Try pinging the printer to establish whether basic network communication with it is present.
- Verify the printer's internal network configuration against the IP address that your system is trying to send to. See Network Configuration.
- Test the physical connections, like the Ethernet cable and any network ports from the switch to the printer.

#### Faulty Output

If the label output is incorrect in some way:

- Be sure the correct ScripTalk label media is loaded. Check the inner core of the roll of labels for Part Number 00211-10K-500.
- Perform a Printing reset. See Resetting for guidance.
- If a Printing reset does not resolve the issue, perform a Factory (-Interface) reset, followed by a reload of the profile. See Resetting and Reloading the Profile for guidance.
- If a Factory (-Interface) reset does not resolve the issue, contact ScripTalk technical support for instructions on reflashing the printer's firmware. Email <u>support-sa@envisionamerica.com</u>.

#### Resetting

Note: If you are faced with a situation that may only be resolved with a reset action, please contact ScripTalk technical support for guidance.

There are several different kinds of resets that can be performed within the printer, each of which effect different sets of configuration values. Resets are available in the following touch screen menu:

#### Settings > Tools > Reset

#### **Reset Types**

• Data – Fonts and graphics.

## Do not include Data in your reset unless instructed to do so by ScripTalk technical support.

- Settings:
  - o User Resets the Settings values.
    - \* User (-Interface) Performs a User Reset without resetting Interface settings.
  - o Factory Resets to factory default settings.
    - \* Factory (-Interface) Performs a Factory Reset without resetting Interface Settings.
  - Interface Resets only those options found in the Settings > Interface area of the printer. In particular, this will set Network > Settings > LAN > IPv4|IPv6 > Mode to "DHCP".
  - o Printing Resets only options found in the Settings > Printing area of the printer.

After performing any reset, restart the printer to complete it (but do NOT pull the power cable from the printer).

#### **Reloading the Profile**

After User and Factory resets, reload the profile by following these steps:

- 1. Go to Settings > Tools > Profiles.
- 2. Tap "Load".
- 3. Tap "Envision\_Commercial".
- 4. Tap the checkmark.
- 5. Tap the back arrow.
- 6. Tap "Start with".
- 7. Tap "Envision\_Commercial".
- 8. Tap the checkmark.

To place the printer Online for printing, push the Home/Power button twice.

You can fully reflash the firmware using a set of restore files, available upon request by emailing <u>support-sa@envisionamerica.com</u>.

#### **ERROR CODES**

| Error                    | Cause(s)                                                                                                    | Solution(s)                                                                                                    |
|--------------------------|----------------------------------------------------------------------------------------------------|----------------------------------------------------------------------------------------------------|
| 1001: Machine Error      | A defect has occurred in the product.                                                                                                    | Restart the printer.                                                                                                    |
| 1002: Program Error      | A program error occurred in the memory.                                                                                                    | Restart the printer.                                                                                                    |
| 1007: Cover Open         | <ol> <li>The top cover is open.</li> <li>The sensor for detecting the<br/>open/close status of the top cover is<br/>dirty or defective.</li> </ol>                          | <ol> <li>Close the top cover so that it<br/>clicks when locked.</li> <li>Clean the sensor using an air<br/>duster.</li> </ol>                                                                                                    |
| 1008: Out of Paper       | <ol> <li>The media is not loaded.</li> <li>The media is not loaded correctly.</li> <li>The media is is media.</li> </ol>                                                    | <ol> <li>Be sure the media is loaded.</li> <li>Be sure the media is loaded<br/>correctly.</li> </ol>                                                                                                    |
|                          | <ul> <li>4. The media sensor is dirty, blocked, or has poor sensitivity.</li> <li>5. The media sensor is not set correctly.</li> </ul>                                      | <ol> <li>Check for and remove any<br/>misplaced media.</li> <li>Clean the media sensor.</li> <li>Contact ScripTalk technical<br/>support.</li> </ol>                                                                                                    |
| 1010: Media Error        | <ol> <li>There is a mismatch between the<br/>media size and the media itself.</li> <li>The media is fed a longer distance<br/>due to the incorrect sensor level.</li> </ol> | <ol> <li>Check the media size of the print<br/>data and the actual media size. Try<br/>restarting the printer.</li> <li>Try restarting the printer. If not<br/>resolved, contact ScripTalk technical<br/>support to adjust the media sensor<br/>level.</li> </ol> |
| 1012: Head Error         | The print head is worn or damaged.                                                                                                    | Replace the print head.                                                                                                    |
| 1017: SBPL Command Error | Incorrect command or parameter in the print data.                                                                                                    | Check the print data. If the error is not resolved, restart the printer.                                                                                                    |
| 1019: RFID System Error  | <ol> <li>RFID module is not operating<br/>correctly.</li> <li>The setting of the RF Analyze<br/>board is incorrect.</li> </ol>                                              | <ol> <li>Repair or replacement of the<br/>RFID module is required. Contact<br/>ScripTalk technical support.</li> <li>The setting of the RA board needs<br/>to be changed. Contact ScripTalk<br/>technical support.</li> </ol>                                     |

#### ERROR CODES (cont.)

| Error                                | Cause(s)                                                                                              | Solution(s)                                                                                                    |
|--------------------------------------|----------------------------------------------------------------------------------------------------|----------------------------------------------------------------------------------------------------|
| 1022: Print Head Overheated          | The temperature of the printhead has exceeded its tolerance value.                                    | Stop the operation of the printer to let the temperature decrease.                                                  |
| 1024: Head Density Changed           | 1. The print head is not installed.                                                                   | 1. Install the print head.                                                                                          |
|                                      | 2. A new print head with a different resolution has been installed.                                   | 2. Install a print head with the same resolution as the old print head.                                             |
| 1035: I-mark Not Found               | 1. Meandering media.                                                                                  | 1. Load the media correctly.                                                                                        |
|                                      | 2. A label is attached to the media                                                                   | 2. Clean the media sensor.                                                                                          |
|                                      | <ol> <li>The media sensor type is incorrect.</li> <li>The media sensor level is incorrect.</li> </ol> | 3. Set the media sensor type<br>which is compatible with the<br>media you use.                                      |
|                                      | 4. The media sensor level is incorrect.                                                               | 4. Contact ScripTalk technical support to adjust the sensor level.                                                  |
| 1066: Paper Jam                      | 1. The media has jammed.                                                                              | 1. Remove the jammed media.                                                                                         |
|                                      | 2. The media is not loaded correctly.                                                                 | 2. Load the media correctly. Load<br>the media so its leading edge is<br>in contact with the rubber feed<br>roller. |
| 1099: Config Warning                 | The power was cut off in an                                                                           | * Power off the product correctly.                                                                                  |
|                                      | inappropriate way, such as the power<br>cord was pulled out while the power<br>was on.                | * Reset the printer in the Settings menu.                                                                           |
| 1114: Tag not Found                  | Did not find, or failed to read, the<br>ScripTalk RFID tag.                                           |                                                                                                    |
| 1115: Write Tag Error                | Failed to write to the ScripTalk RFID tag.                                                            | Be sure the correct ScripTalk label                                                                                 |
| 1116: Failed to Read the Tag<br>Data | Failed to read the tag by using the tag data print <tu> command.</tu>                                 | media is loaded<br>(P/N 00210-10K-0250).                                                                            |
| 1117: Write Tag Error                | 1. Tried to write a write-locked inlay.                                                               |                                                                                                    |
|                                      | 2. Tried to write to an address to which writing is impossible.                                       |                                                                                                    |

#### ERROR CODES (cont.)

| Error                            | Cause(s)                                                                                                    | Solution(s)                                                                                         |
|----------------------------------|----------------------------------------------------------------------------------------------------|----------------------------------------------------------------------------------------------------|
| 1121: Multiple Tags Are Detected | Multiple ScripTalk RFID tags detected at same time.                                                                                                    | Check for errant labels within the printer, particularly in the space below the rubber feed roller. |
| 1123: Write Tag Error            | <ol> <li>Tried to write to an RFID tag that<br/>was write-locked or to an tag that<br/>had more than 64 digits of EPC<br/>written to it.</li> <li>Tried to write to an inlay when<br/>the writing power is low.</li> </ol> |                                                                                                    |
| 1124: Wrong Tag Type             | Incorrect tag type is specified.                                                                                                    | Be sure the correct ScripTalk label                                                                 |
| 1129: Unsupported Tag Error      | Using an unsupported tag or a tag already encoded that cannot be written.                                                                                                    | (P/N 00210-10K-0250).                                                                               |
| 1131: Exceed Address Error       | 1. Tried to write the data to<br>the memory which exceeds the<br>address range.                                                                                                    |                                                                                                    |
|                                  | the memory block address where<br>the data should be written.                                                                                                    |                                                                                                    |

#### **SPECIFICATIONS**

| PHYSICAL CHARACTERISTICS | 5                                                                    |
|--------------------------|----------------------------------------------------------------------|
| Width                    | 177.8 mm (7.0")                                                      |
| Depth                    | 238 mm (9.37")                                                       |
| Height                   | 214.1 mm (8.43")                                                     |
| Weight                   | 7.5 lbs. (3.4 kg)                                                    |
| POWER SUPPLY             |                                                                      |
| Input Voltage            | 100-240 V AC, +/-10%, 50/60 Hz (Full range)                          |
| Output Voltage           | 24 V DC, +/-5%, 2.7A                                                 |
| ENVIRONMENTAL (EXCLUDI   | NG MEDIA)                                                            |
| Operating Temperature    | 32° to 104°F (0° to 40°C)                                            |
| Storage Temperature      | 14° to 140°F (-10° to 60°C)                                          |
| Operating Humidity       | 30 to 80% RH, Without condensation                                   |
| Storage Humidity         | 15 to 90% RH, Without condensation                                   |
| PRINT                    |                                                                      |
| Method                   | Direct Thermal                                                       |
| Default Speed            | 100 mm/second or 4 inches/second                                     |
| Resolution               | 8 dots/mm (203 Dots Per Inch)                                        |
| MEMORY                   |                                                                      |
| Flash ROM                | 4GB                                                                  |
| RAM                      | 1GB                                                                  |
| INTERFACE                |                                                                      |
| Configuration            | USB 2.0 (Type B)<br>Ethernet (DHCPv4/DHCPv6)<br>NFC                  |
| HARDWARE AND RELATED     |                                                                      |
| Operation Keys           | HOME and POWER sensor buttons                                        |
| Display                  | 4" full-color touchscreen                                            |
| Indicators               | ON LINE (POWER): One (lights or flashes in two colors: green or red) |

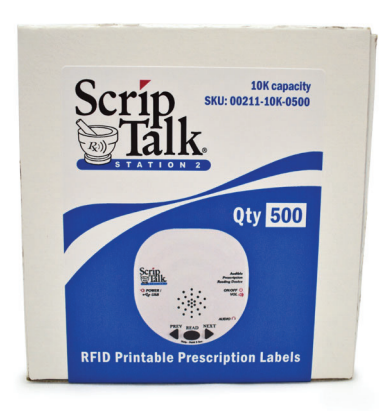

**RFID ScripTalk Printable Prescription Labels (500 labels)** item#00211-10k-0500

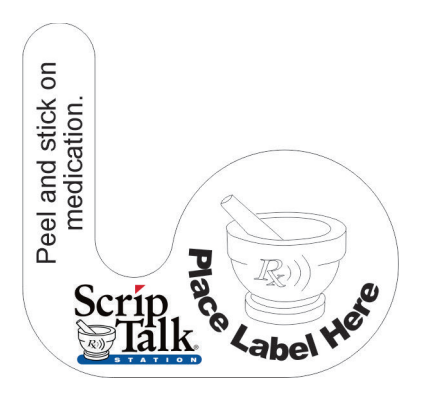

ScripTalk Hang Tags (100 tags) item#00211-hang-100

#### **Order Supplies**

Call En-Vision America 1-800-890-1180

#### **Technical Support**

Call En-Vision America, ask for tech support 1-800-890-1180

#### **Send Patient Approval Form**

Fax PAF to 1-309-938-4948 www.ScriptAbility.com

### **ENROLLING A PATIENT IN SCRIPTALK**

A patient may enroll in the ScripTalk program by talking with a member of your pharmacy staff. Complete a **Patient Approval Form** *(PAF)* and submit to En-Vision America using one of the methods below:

Fax PAF to En-Vision America at 309-938-4948

Scan PAF and email to patientcare@envisionamerica.com

Fill out and **submit the form online** at www.scriptability.com/scriptability-patient-approval-form

|                                                                                                    | En rision runenca nui provide a presenp                                                                                                    | tion reader to the patient upon receipt.                                    |
|----------------------------------------------------------------------------------------------------|----------------------------------------------------------------------------------------------------|-----------------------------------------------------------------------------|
| PATIENT INFORMAT                                                                                                    | ION                                                                                                    |                                                                             |
| Name:                                                                                                    |                                                                                                    |                                                                             |
| Address:                                                                                                    |                                                                                                    |                                                                             |
| City:                                                                                                    | State:                                                                                                    | Zip:                                                                        |
| Phone:                                                                                                    | Email:                                                                                                    |                                                                             |
| Please circle one:                                                                                                    | English Unit                                                                                                    | Spanish Unit                                                                |
| PHARMACY INFORM<br>Pharmacy Name/Stol                                                                                                    | MATION<br>re Number:                                                                                                    |                                                                             |
| PHARMACY INFORM Pharmacy Name/Stor Address: City: Phone:                                                                                                   | MATION re Number:State:                                                                                                    | Zip:                                                                        |
| PHARMACY INFORM<br>Pharmacy Name/Stor<br>Address:<br>City:<br>Phone:<br>Primary Contact:                                                                   | MATION re Number:State:State:                                                                                                    | Zip:                                                                        |
| PHARMACY INFORM Pharmacy Name/Sto Address:                                                                                                    | MATION re Number:State:State:State:Fax:Fax:F | Zip:<br>is a confirmed patient with<br>ipTalk program at this site.         |
| PHARMACY INFORM Pharmacy Name/Stor Address: City: Phone: Primary Contact: Iverify that current prescriptions t Please send a patient j Printed Name (Pharm | MATION re Number:State:State:State:Fax:Fax:F                                                                                                    | Zip:<br>is a confirmed patient with<br>ipTalk program at this site.<br>Date |

Once the patient is enrolled and confirmed, En-Vision America will ship a ScripTalk Station *FREE OF CHARGE* to the patient.

If your pharmacy software permits, update the patient's profile to identify them as a ScripTalk user.

If a patient contacts En-Vision America to request ScripTalk, they will be referred to a participating pharmacy in their area.

Sample Patient Approval Forms (PAF) are included in your marketing kit.

Need more forms? www.scriptability.com/downloads

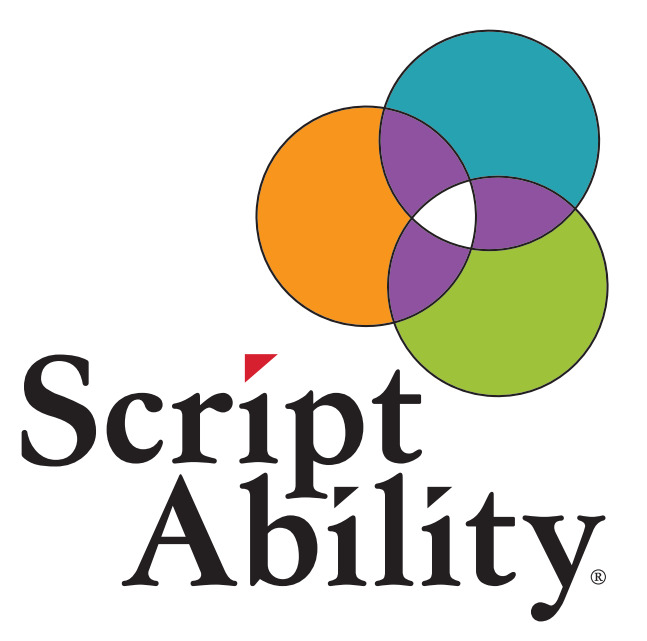

## Accessible Labels Save Lives.

Thank you for choosing ScriptAbility!

www.scriptability.com

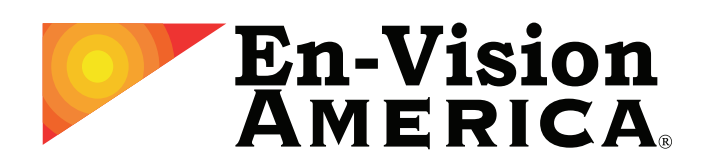

825 4th Street W, Palmetto, FL 34221 www.envisionamerica.com 1-800-890-1180

En-Vision America is an assistive technology company specializing in enhancing the lives of people who are visually impaired, print impaired, blind or speak English as a Second Language.

En-Vision America offers ScriptAbility accessible prescription labels, including large print, Braille, dual language/translation, talking labels, talking prescription readers and Controlled Substance Safety Labels (CSSLs).